## Process for applying TA BILL through ESS portal

ESS users can apply TA bill through this application within 2 months like TA claim of Jan'21 can be applied in Feb and March'21.

- Only one bill is allowed for one month, If there are more than one tour in a month, multiple trips can be entered in same Bill.
- Reason for tour is mandatory.
- For entering TA claim, "Create" button should be clicked.

| 2      | market the second second secon | <i>e</i> | "         | 1.4                    | 50000 (11)                | T          | ravell  | ing Allowance   | - RVPN Employee      | Portal - Int | ernet Exp  | lorer        | -                              | • ×       | <br>۵۰         | ■ ×         |
|--------|----------------------------------------------------------------------------------------------------|----------|-----------|------------------------|---------------------------|------------|---------|-----------------|----------------------|--------------|------------|--------------|--------------------------------|-----------|----------------|-------------|
| 🖅 Oven | view - RVPN Em                                                                                                    | ≌⁄ nttp  | ://rvpnsi | apap I. <b>rvpn.co</b> | . <b>in</b> :50000/11j/pc | rtal (Navi | igation | Target=RULES%3A | %2F%2Fportal_content | 762FCOM.Sap. | pct%2Fever | y_user%2Fcor | n.sap.pct.erp.common.bp_toidei | Options 🔻 |                | 00 00 00    |
|        |                                                                                                    |          | Trav      | el Appl                | lin                       |            |         |                 |                      |              |            |              |                                |           | GM Search Q 🗸  | Log off     |
| 4 Back | k Forward ) F                                                                                                    | 60       | P DISPLA  | Y 📝 EDIT               | CREATE                    | PRINT      |         |                 |                      |              |            |              |                                |           | Welcome: MANIS | H ATHAIYA   |
|        | -                                                                                                    |          |           | Bill No                | Personnel no.             | Month      | Year    | Employee Name   | Post                 | Status       | Amount     | Applied Date |                                |           |                | d           |
|        |                                                                                                    |          | •         | 000000705              | 02100678                  | 11         | 2020    | MANISH ATHAIYA  | EXECUTIVE ENGINEER   | APPROVED     | 2,960.00   | 05.01.2021   |                                |           |                |             |
| Hor    | me Empl                                                                                                    |          | •         | 000000681              | 02100678                  | 01         | 2021    | MANISH ATHAIYA  | EXECUTIVE ENGINEER   | APPROVED     | 13,249.00  | 04.01.2021   |                                |           |                | U           |
| Overvi | iew                                                                                                    |          | -         |                        |                           |            |         |                 |                      |              |            |              |                                |           |                |             |
| Emp    | ployee Self-Servic                                                                                                    |          | -         |                        |                           |            |         |                 |                      |              |            |              | _                              |           |                | Full Screen |
|        |                                                                                                    |          |           |                        |                           |            |         |                 |                      |              |            |              |                                |           |                |             |
|        | Employee S                                                                                                    |          |           |                        |                           |            |         |                 |                      |              |            |              |                                |           |                | _           |
|        |                                                                                                    |          |           |                        |                           |            |         |                 |                      |              |            |              |                                |           |                | - 22 ▲ 🕑 🖌  |
|        |                                                                                                    |          |           |                        |                           |            |         |                 |                      |              |            |              |                                |           |                |             |
|        | • ма                                                                                                    |          |           |                        |                           |            |         |                 |                      |              |            |              |                                |           |                |             |
|        | Final En                                                                                                    |          |           |                        |                           |            |         |                 |                      |              |            |              |                                |           |                |             |
|        |                                                                                                    |          |           |                        |                           |            |         |                 |                      |              |            |              |                                |           |                |             |
|        | Se                                                                                                    |          |           |                        |                           |            |         |                 |                      |              |            |              |                                |           |                |             |
|        |                                                                                                    |          |           |                        |                           |            |         |                 |                      |              |            |              |                                |           |                |             |
|        | Pe                                                                                                    |          |           |                        |                           |            |         |                 |                      |              |            |              |                                |           |                |             |
|        | <u> </u>                                                                                                    |          |           |                        |                           |            |         |                 |                      |              |            |              |                                |           |                |             |
|        |                                                                                                    |          |           |                        |                           |            |         |                 |                      |              |            |              |                                |           |                |             |
|        | μο                                                                                                    |          |           |                        |                           |            |         |                 |                      |              |            |              |                                |           |                |             |
|        |                                                                                                    |          |           |                        |                           |            |         |                 |                      |              |            |              |                                |           |                |             |
|        | Bi                                                                                                    |          |           |                        |                           |            |         |                 |                      |              |            |              |                                |           |                |             |
|        | <u> </u>                                                                                                    |          |           |                        |                           |            |         |                 |                      |              |            |              |                                |           |                |             |
|        |                                                                                                    |          |           |                        |                           |            |         |                 |                      |              |            |              |                                |           |                |             |
|        | 5 Но                                                                                                    |          |           |                        |                           |            |         |                 |                      |              |            |              |                                |           |                |             |
|        | <b>.</b>                                                                                                    |          |           |                        |                           |            |         |                 |                      |              |            |              |                                |           |                |             |
|        | -                                                                                                    |          |           |                        |                           | )          |         |                 |                      |              |            |              |                                |           | ENG            | 10-30 AM    |
|        |                                                                                                    |          |           |                        |                           |            | C       |                 |                      |              |            |              |                                | 5 🛃 🕻     | 🔊 🍬 😼 🖓 US     | 15.01.2021  |

• Normal TA Bill may be applied within 2 months only.

| C                     | 🤄 🛛 🚽 🖉 Travelling Allowance - RVPN Employee Portal - Internet Explorer – 🗖 💌                                                                                                    | - 0 ×                                 |
|-----------------------|----------------------------------------------------------------------------------------------------|---------------------------------------|
| Home Inse             | http://rvpnsapdp1.rvpn.co.in.50000/irj/portal?NavigationTarget=ROLES%3A%2F%2Fportal_content%2Fcom.sap.pct%2Fevery_user%2Fcom.sap.pct.erp.common.bp_folder%2Fcom.sap                                                                                                    |                                       |
| Paste                 | Options 🔻                                                                                                    | AaBbCcDe<br>Emphasis                  |
| Clipboard             | You cannot apply TA bill for less than two Months                                                                                                    | Styles V R Select                     |
|                       | Save Describer Check Edit      TA Bill Creation      Ho =      Bill No: 000000753 Whether Transfer: No =     Personnel No: 02100678 Employee Name: MAINSH ATHAIYA     Month: Oct =      Year: 2020 =     Designation: EXECUTIVE ENGINEER Place of Posting: SE (MSAT), JAPUR     Deputed Location: Basic: 104.900.00     Total DA: 0.00 Employee Group: R     Total DA: 0.00 Employee Group: R     Total DA: 0.00 Employee Group: R |                                       |
|                       |                                                                                                    |                                       |
| -                     | Trip Details                                                                                                    |                                       |
| 2                     | 🕞 Add Row 🎦 Delete Row                                                                                                    |                                       |
| 1                     | Trip number From Place From Date From Time(24hrs) To Place To Date To Time(1/24hrs Trip end Mode of Journey Class No of Tickets Ticket Fare No of days Dist.                                                                                                    |                                       |
|                       |                                                                                                    |                                       |
| -<br>-<br>-<br>-<br>- |                                                                                                    |                                       |
| -                     |                                                                                                    |                                       |
| :                     | ▼ Local Journey Details                                                                                                    |                                       |
| 4                     | 🖏 Add Row 🕼 Delete Row                                                                                                    | 1<br>0                                |
|                       | >                                                                                                    | <b>•</b>                              |
|                       | s 🖪 i                                                                                                    | • • • • • • • • • • • • • • • • • • • |

• In case of transfer, TA bill can be applied upto last Six months.

|                                                | Travelling Allowance - RVPN Employee Portal - Internet Explorer                                                                                                    | ×                                             |
|------------------------------------------------|----------------------------------------------------------------------------------------------------|-----------------------------------------------|
| A Cut<br>Copy<br>Paste                         | */ http://rvpnsapdp1.rvpn.co.in/S0000/rrj/portal?NavigationTarget=R0LES%3A%2F%2Fportal_content%2Fcom.sap.pct%2Fevery_user%2Fcom.sap.pct.erp.common.bp_folder%2Fcom.sap           Options •                                                                                                    | AabbCcDu<br>Emphasis Change                   |
| Clipboard                                      | You cannot apply TA bill for less than Six Months   Save & Back to Overview Check Edit  TA Bill Creation  Bill No: 0000000753 Whether Transfer: Yes  Personnel No: 02100073 Employee Name: MANISH ATHATYA Month: Jun  Year: 2020  Designation: EXECUTIVE ENGINEER Place of Posting: SE (MISHT), JAPUR Deputed Location: Basic: 104,900.00 Total DA: 0.00 Employee Group: R Total Trip Amount: 0.00 Submission Date: 15.01.2021 | Styles-<br>G Editing                          |
| -<br>-<br>-<br>-<br>-<br>-<br>-<br>-<br>-<br>- | Trip Details  Add Row Cg Detecls Row  Trip number From Place From Time(24hrs) To Place To Date To Time()24hrs Trip end Mode of Journey Class No of Tickets Ticket Fare No of days Dists 00:00:00 00 00:00:00 00 00 000 000 000                                                                                                    |                                               |
| Page: 1 of 1 Words: 0                          | Local Journey Details     Add Row By Detele Row     SNO Trip number From To Purpose Date Mode of Journey Rate KM Amount                                                                                                    | ¥<br>2 100% - T - 4                           |
| 🔲 🚞 🔍                                          | - 🖼 🥝 🖉 💭 🗨                                                                                                    | 📢 🍻 🍡 🛱 ENG 10:32 AM<br>US 15 <u>.01.2021</u> |

• After entering month and year, click on Add row button.

- Please enter Trip no. drop down. For one tour it should be same for all lines.
- Enter "From Date, From Place, To Date, To Place".
- Drop down for mode of journey & class on the base of mode of journey is available, please select relevant drop down.

|                                       | C Travelling Allowance - RVPN Employee Portal - Internet Explorer – 🗖 💌                                                                                                    | - 🗇 🗡                                 |
|---------------------------------------|----------------------------------------------------------------------------------------------------|---------------------------------------|
| (=) 27 http://n                       | 🐷 http://rvpnsapdp1. <b>vpn.co.in</b> ;50000/iij/portal?NavigationTarget=ROLES%3A%2F%2Fportal_content%2Fcom.sap.pct%2Fevery_user%2Fcom.sap.pct.erp.common.bp_folder%2Fcom.sap                                                                                                    | <b>戶一</b> 合 ☆ 隠                       |
| 27 Overview - RVPN Em                 | Options -                                                                                                    |                                       |
| RAJA<br>VIDYUT PI<br>(Back Forward) F | TA Bill Creation                                                                                                    | M Search Q Log off                    |
| Home Empl                             | Bill No: 000000753 Whether Transfer: No<br>Personnel No: 02100678 Employee Name: MANISH ATHATYA<br>Month: Dec<br>Designation: EXECUTIVE ENGINEER Place of Posting: SE (MSAT), JAPUR                                                                                                    | [[                                    |
| Employee Self-Servic                  | Deputed Location : Basic : 104,900.00<br>Total DA : 000 Employee Group : R<br>Total Thy Amount : 000 Submission Date : 15.01.2021                                                                                                    | Full Screen                           |
| Employees                             | Trip Details                                                                                                    | & . Q .                               |
| Ma<br>Ma<br>Se<br>co                  | Ca Add Row Dg Delete Row Trip number From Place From Date From Time(24hrs) To Place To Date To Time()24hrs Trip end Mode of Journey Class No of Tickets Ticket Fare No of days D TRP01 JAPUR 01.12.2020 08.00.00 JODHFUR 01.12.2020 11:00.00 Rail 00 0.00 0.00 00 0.00 0C               |                                       |
|                                       | Local Journey Details     Call Add Rev Cg Deter Rov     SNO Trip number From To Purpose Date Mode of Journey Rate KM Amount     SNO Trip number From To Purpose Date Mode of Journey Rate KM Amount     Call Add Rev Cg Deter Rov     Tar Add Char (Class(Rat)     Add Rev Cg Deter Rov |                                       |
| = 🚞 🕻                                 | s 🛛 😫 📜 🕲 s                                                                                                    | 📢 🍻 💦 😰 ENG 10:49 AM<br>US 15.01.2021 |

• Class of relevant mode should only be entered, otherwise error will be shown.

| 😂 http://n.pnsapdp1. <b>ngn.co.in</b> .50000/isj/portal?NavigationTargets#OLES%3A%2F%2Fportal_content%2Fcom_sap.pct%2Fevery_user%2Fcom_sap.pct.exp.common.bp_folder%2<br>[Og6                                                                                                    | iom.si |
|----------------------------------------------------------------------------------------------------|--------|
| Opt                                                                                                    |        |
|                                                                                                    | - 21   |
|                                                                                                    |        |
| Pease Enter Journey Mode based on selected Cass.                                                                                                    | ^      |
| Enver Care Contraction Contraction                                                                                                    |        |
| TA Bill Creation                                                                                                    |        |
| Bill No : 000000756     Whether Transfer:       Personnet No : 02100375     Engloyee Name : MANSHATAA       Nooth : Dec.     Year : 2000       Designation : ExECUTIVE ENGLEER. Place of Posting: 55 (MESAT), JAPUR       Deputed Location :     Engloyee Group : 8       Total Xr (p) Amount : 0:00     Submission Date : 15:01:2021 |        |
| Television and a free free free free free free free fr                                                                                                    | -      |
| TRP01 JARVR 01.122520 10.00:00 AJRER 01.122503 12:00:00 Box Seeger Class(Rat) 00 0                                                                                                    | 00     |
| · · · · ·                                                                                                    |        |
| * Local Journey Details                                                                                                    |        |
| Ca Add Rove Dg Delete Rove                                                                                                    |        |
| SNO Trip-number From To Purpose Date Mode of Journey Rate KM Amount                                                                                                    | ,      |

• Please enter "Number of Tickets, Ticket fare, distance, whether capital, Boarding lodging provided by firm" etc.

|         | 🚽 🤊 - O 🖸                                                                            | 6                                         |                        | Travelling Al                    | lowance -            | RVPN Emplo             | oyee Porta  | I - Internet Explorer               |                 | -                      | - ×            |                    | -               |                                                 |
|---------|--------------------------------------------------------------------------------------|-------------------------------------------|------------------------|----------------------------------|----------------------|------------------------|-------------|-------------------------------------|-----------------|------------------------|----------------|--------------------|-----------------|-------------------------------------------------|
|         | Home Inse                                                                            | 2 http://rvpnsapdp1.rvpn.c                | o.in:50000/irj/portali | ?NavigationTarget=               | ROLES%3A%            | 62F%2Fportal_c         | ontent%2Fco | m.sap.pct%2Fevery_user%2Fcom.sa     | p.pct.erp.c     | ommon.bp_fold          | er%2Fcom.sa    |                    |                 | 0                                               |
| Paste   | <ul> <li>✗ Cut</li> <li>☑ Copy</li> <li>✓ Format Paint</li> <li>Clipboard</li> </ul> |                                           |                        |                                  |                      |                        |             |                                     |                 |                        | Options 🗸      | AaBb<br>Empt       | CCDI<br>nasis   | A Find →<br>ac Replace<br>b Select →<br>Editing |
|         |                                                                                      | 55<br>cutive AC chai class(Rat)           | No of Tickets Tick     | etFare No of days<br>500.00 0.00 | Distance 1<br>0000 Y | Whether Capital<br>Yes | Type of DA  | Boarding & Lodging Provided by Firm | DA Rate<br>0.00 | Spit DA amount<br>0.00 | DA Amou<br>0.( |                    |                 |                                                 |
|         |                                                                                      | -                                         |                        |                                  |                      | -                      |             |                                     |                 |                        |                |                    |                 | -                                               |
|         |                                                                                      | cutive AC chai class(Rai)                 |                        | 600.00 0.00                      |                      | Yes<br>-               | SPLIT<br>•  | No                                  | 0.00            | 0.00                   | o.c            |                    |                 | ±<br>0<br>7                                     |
| Page: 3 | 3 of 3 Words: 0                                                                      |                                           |                        |                                  |                      |                        |             |                                     |                 |                        |                |                    | 100%            | 10.55 AM                                        |
|         |                                                                                      | E 200 100 100 100 100 100 100 100 100 100 |                        |                                  |                      |                        |             |                                     |                 |                        | 5 🛃 i          | <mark>9</mark> 🌒 4 | i 🍡 🔁 ENG<br>US | 10:55 AM<br>15.01.2021                          |

- When one tour completes, user will have to select "Trip end" as Yes.
- Based on above entries, system will calculate Number of Days automatically.
- System will calculate DA as per Rules automatically, on the basis of type of DA selected by incumbent and days calculated by system.

| Home Inse                                 | C Travelling Allowance - RVPN Employee Portal - Internet Explorer – D ×                                                                                                    | - 0 ×                        |
|-------------------------------------------|----------------------------------------------------------------------------------------------------|------------------------------|
| Cut<br>Line Copy<br>Paste<br>Format Paint | Options  AaBbCC Emphasi                                                                                                    | De Change                    |
| Clipboard                                 | TA Bill Creation                                                                                                    | Editing                      |
| 5                                         | Bill No:     000000756     Whether Transfer:     Ivor       Personnel No:     02100678     Employee Name:     MAINSH ATHAYA       Month:     Designation:     Executive Englikeer     Place of Posting:       Designation:     EXECUTIVE Englikeer     Place of Posting:     SE (MISAIT), JAPUR       Deputed Location:     Basic:     104,000.00       Total DA:     0.00     Employee Group:     R       Total Trip Amount:     0.00     Submission Date:     15.01.2021 |                              |
| -                                         | Trip Details                                                                                                    |                              |
| · · · · · · · · · · · · · · · · · · ·     | Trip number From Place From Date From Time(24hrs) To Place To Date To Time(1/24hrs) Trip end Mode of Journey Class No of Tickets Tick<br>TRIPO1 JAIPUR 01.12.2020 10:00:00 AJMER 01.12.2020 12:00:00 Rail 2nd Class Jan Shatabdi(Rail) 01                                                                                                    |                              |
| ·<br>-<br>-<br>-                          | TRIP01         AJMER         04.12.2020         11.00.00         JAJPUR         04.12.2020         13.00.00         Yes         00                                                                                                    |                              |
| ·<br>·<br>·                               | Local Journey Details     Add Row Cg Delete Row                                                                                                    |                              |
| Page: 4 of 4 Words: 0                     | SNO Trip number From To Purpose Date Mode of Journey Rate KM Amount                                                                                                    | 1<br>0<br>1<br>00% - U +     |
| = 🚞 🤇                                     | S 🛯 🥝 📖 💭 🕲 S 🖉 S S S S S S S S S S S S S S S S S                                                                                                    | ENG 3:12 PM<br>US 15.01.2021 |

• In case of Split DA, Hotel charges & no. of days stayed in Hotel are mandatory.

| <b>(23)</b> | <u>א</u> ייים בי | 6        |                                            |                                          |                         | Travelling                                                | Allowand                           | ce - RVPN             | Employee P                 | ortal - Ir | ternet Explore          | er                                     |                 | ×        |                            | - 0 ×                       |
|-------------|------------------|----------|--------------------------------------------|------------------------------------------|-------------------------|-----------------------------------------------------------|------------------------------------|-----------------------|----------------------------|------------|-------------------------|----------------------------------------|-----------------|----------|----------------------------|-----------------------------|
|             | Home Inse        | 207 http | ://rvpnsapdp1                              | rvpn.co.in:50                            | 000/irj/porta           | l?NavigationTarge                                         | t=ROLES%                           | 53A%2F%2Fp            | ortal_content%             | 2Fcom.sa   | o.pct%2Fevery_us        | er%2Fcom.sap.pct.erp.commo             | n.bp_folder%2Fc | iom.sap  | AaBbCcDt                   | A Find *                    |
| Cli         |                  | •        | Hotel amount M                             | landatory                                |                         |                                                           |                                    |                       |                            |            |                         |                                        |                 | ^        | Emphasis = Chang<br>Styles | Editing                     |
|             |                  | T        | A Bill Creation                            | Back to Overv                            | iew Chec                | Edit                                                      |                                    |                       |                            |            |                         |                                        |                 |          |                            | Î                           |
| 8           |                  |          | Bill<br>Personnel<br>Mor<br>Designat       | No: 0000000<br>No: 0210067<br>nth: Dec • | 753<br>8<br>VE ENGINEEF | Whether Transfe<br>Employee Nam<br>Yea<br>Place of Postin | e: MANISH<br>r: 2020<br>a: SE (MIS | TATHAIYA              |                            |            |                         |                                        |                 |          |                            |                             |
| 4           |                  | 1        | Deputed Locati<br>Total<br>Total Trip Amor | ion:<br>DA: 0.00<br>unt: 0.00            |                         | Basi<br>Employee Grou<br>Submission Dat                   | c: 104,900<br>p: R<br>e: 15.01.2   | 0.00                  |                            |            |                         |                                        |                 |          |                            |                             |
| -           |                  | T        | Add Row                                    | Delete Row                               |                         |                                                           |                                    |                       |                            |            |                         |                                        |                 |          | •                          |                             |
| 5           |                  |          | Trip number                                | JAIPUR                                   | From Date<br>01.12.2020 | From Time(24hrs)<br>08:00:00                              | To Place<br>JODHPUR                | To Date<br>01.12.2020 | To Time()24hrs<br>11:00:00 | Trip end   | Mode of Journey<br>Rail | Class<br>Executive AC chai class(Rail) | No of Tickets   | Tic      |                            |                             |
| 9           |                  |          | TRIP01                                     | JODHPUR                                  | 05.12.2020              | 11:00:00                                                  | JAIUR                              | 05.12.2020            | 00:00:00                   | Yes        | Rail                    | Executive AC chai class(Rail)          | 01              |          |                            | =                           |
|             |                  |          |                                            |                                          |                         |                                                           |                                    |                       |                            |            |                         |                                        |                 |          |                            | ľ                           |
| -           |                  | 6        | ✓ Local Journ<br>Add Row □                 | ey Details<br>Delete Row                 |                         |                                                           |                                    |                       |                            |            |                         |                                        |                 | ~        |                            | *                           |
| Page: 2 of  | f 2 Words: 0     |          |                                            |                                          |                         |                                                           |                                    |                       |                            |            |                         |                                        | 5               | <u>s</u> | 3                          | ■<br>10:55 AM<br>15.01.2021 |

• In case, incumbent has availed leave during Tour, Column available for No. of days leave availed during trip, if any. Accordingly system will deduct no of leave days from total days for calculation of DA.

|         | 🚽 🤊 - O 🖸                                       |          |                          |                      | Tr                    | avelling Allowa           | ance - RVPN Employ                 | ee Portal - Int       | ernet Explorer                |                              | - 🗆 🗙            |    | -                    |                                                  |        |
|---------|-------------------------------------------------|----------|--------------------------|----------------------|-----------------------|---------------------------|------------------------------------|-----------------------|-------------------------------|------------------------------|------------------|----|----------------------|--------------------------------------------------|--------|
|         | Home Inse                                       | ₩ http:/ | /rvpnsapdp1. <b>rvpr</b> | <b>co.in</b> :50000/ | /irj/portal?Navig     | ationTarget=ROLE          | S%3A%2F%2Fportal_con               | tent%2Fcom.sap        | pct%2Fevery_user%2Fco         | om.sap.pct.erp.common.bp_fol | der%2Fcom.si     | ap |                      |                                                  |        |
| Paste   | ∦ Cut<br>L⊇ Copy<br>✓ Format Paint<br>Clipboard |          |                          |                      |                       |                           |                                    |                       |                               |                              | Options •        |    | AaBbCcDt<br>Emphasis | A Find *<br>đac Replace<br>당 Select *<br>Editing | e<br>T |
|         | Clipboard                                       | 4. Rate  | Spit DA amount<br>0.00   | DA Amount<br>0.00    | Hotel Charges<br>0.00 | No. of Hotel Days<br>0.00 | Leave availed during Trip<br>0.000 | Advance Taken<br>0.00 | Reason for Tour<br>INSPECTION | Other Expence 1<br>Jajour    | Amount<br>150.00 |    |                      | Editing                                          |        |
| Page: 4 | of 4 Words: 0                                   | Ļ        |                          |                      |                       |                           |                                    |                       |                               |                              |                  |    | 3 🔳 100% 😑 🛁         | Ū(                                               | Ð      |
|         | (1)                                             |          | g 🥝                      |                      |                       | 2                         |                                    |                       |                               |                              |                  |    | < 🐗 🍡 🖓 💭 🖓 KING US  | 3:13 PM                                          |        |

- If any travelling Advance is already taken, incumbent has to enter the same in field provided. System will deduct Advance amount.
- There are 10 fields provided for other expenses. Incumbent will have to select type of other expense. Based on rule, system will calculate amount for respective other expense.
- Eg. System will calculate city wise tonga charges on the basis of drop down selected.

| C                     | Ø                                             | Travel                              | ling Allowance - R                                                                                                    | VPN Employee Portal                                                         | Internet Explorer         |                  |                 | - 0            | ×        | -                    |                                               |
|-----------------------|-----------------------------------------------|-------------------------------------|----------------------------------------------------------------------------------------------------|-----------------------------------------------------------------------------|---------------------------|------------------|-----------------|----------------|----------|----------------------|-----------------------------------------------|
| Home Inse             | thttp://rvpnsapdp1.rvp                        | n.co.in:50000/irj/portal?Navigation | Target=ROLES%3A%2F                                                                                                    | %2Fportal_content%2Fcom                                                     | .sap.pct%2Fevery_user%2F  | com.sap.p        | ct.erp.common.b | p_folder%2     | Fcom.sap |                      | 0                                             |
| Paste<br>Clipboard    |                                               |                                     |                                                                                                    |                                                                             |                           |                  |                 | Opt            | ions 🔻   | AaBbCcDu<br>Emphasis | H Find *<br>ab Replace<br>Select *<br>Editing |
|                       | g Trip Advance Taken<br>0.000 0.00<br>01 0.00 | Reason for Tour<br>NISPECTION       | Other Expense 1<br>Jaipur<br>Al state capitals (e<br>Jaipur<br>JoDHPU, KOTA, E<br>Other Expense<br>TolTax<br>Other places | Amount Other Expence 2<br>150.00 JODHPUR, KOTA, Bi<br>XKANER, UDAPUR, AJMER | KANER, UDAPUR, AJMER<br>¥ | Amount<br>100.00 | Other Expence 3 | Amount<br>0.00 | Other    |                      | ē                                             |
| •<br>-<br>•           |                                               |                                     |                                                                                                    |                                                                             |                           |                  |                 |                |          |                      | =                                             |
|                       | <                                             |                                     |                                                                                                    |                                                                             |                           |                  |                 |                | <b>`</b> |                      | ±<br>0<br>7                                   |
| Page: 5 of 5 Words: 0 |                                               |                                     |                                                                                                    |                                                                             |                           |                  |                 |                |          | 3 100% 🔾             | J +                                           |
| 🕂 🧎 🤇                 |                                               |                                     |                                                                                                    | March 1                                                                     |                           |                  | 1               |                | 5        | 🛿 📣 🌾 🍡 🔁 🛛 US       | 3:13 PM<br>15.01.2021                         |

- After completing all these entries, Incumbent has to select first level approver, next level approvers of accounts wing will be mapped automatically by system.
- All Validations will be shown on clicking Check button. If any error is shown, click on "Edit" button, make necessary changes.
- After removal of all Error, click on Save button.
- Entire workflow will trigger in ESS itself, concerned accounts wing incharge has to approve after making necessary correction, if any, in ESS only.

|                                                                                                    | 🗧 🔰 🗧 🖉 🔁 Travelling Allowance - RVPN Employee Portal - Internet Explorer – 🗖 💻                                                                                                    | - 0 ×                                                                                                    |
|----------------------------------------------------------------------------------------------------|----------------------------------------------------------------------------------------------------|----------------------------------------------------------------------------------------------------|
| Home Inse                                                                                                    | 📅 http://rvpnsapdp1. <b>rvpn.co.in</b> :50000/irj/portal?NavigationTarget=ROLES%3A%2F%2Fportal_content%2Fcom.sap.pct%2Fevery_user%2Fcom.sap.pct.erp.common.bp_folder%2Fcom.sap                                                                                                    |                                                                                                    |
| K Cut                                                                                                    |                                                                                                    |                                                                                                    |
| Paste Copy                                                                                                    | about a second a second a s                                                                                                    | Emphasis Change                                                                                                    |
| Clipboard                                                                                                    | · · · · · · ·                                                                                                    | Styles + R Select +                                                                                                    |
|                                                                                                    |                                                                                                    | a la la la la la la la la la la la la la                                                                                                    |
| -                                                                                                    | TRIP01 AJMER 04.12.2020 11.00.00 JAIPUR 04.12.2020 13:00.00 Yes Rail 2nd Class Jan Shatabdi(Rail) 01                                                                                                    | <u>^</u>                                                                                                    |
| 1                                                                                                    | · · · · ·                                                                                                    |                                                                                                    |
| 4                                                                                                    |                                                                                                    |                                                                                                    |
|                                                                                                    |                                                                                                    |                                                                                                    |
| -                                                                                                    | ✓ Local Journey Details                                                                                                    |                                                                                                    |
| 1                                                                                                    | Concerning Add Row Ling Delete Row                                                                                                    |                                                                                                    |
|                                                                                                    | SNO Trip number From To Purpose Date Mode of Journey Rate KM Amount                                                                                                    |                                                                                                    |
| 1                                                                                                    |                                                                                                    |                                                                                                    |
|                                                                                                    |                                                                                                    |                                                                                                    |
| o                                                                                                    |                                                                                                    |                                                                                                    |
|                                                                                                    | Approver Details                                                                                                    |                                                                                                    |
| -                                                                                                    | Level Approver ID Approver Name                                                                                                    |                                                                                                    |
|                                                                                                    | 1 02120100 PREETIMETHI                                                                                                    |                                                                                                    |
| N                                                                                                    | Carraige Cost details                                                                                                    |                                                                                                    |
| 1                                                                                                    | 🛃 Add Row 🎦 Delete Row                                                                                                    |                                                                                                    |
| :                                                                                                    | SNO Cost of carriage Diatance Amount Actual Amount                                                                                                    |                                                                                                    |
|                                                                                                    |                                                                                                    | =                                                                                                    |
|                                                                                                    |                                                                                                    |                                                                                                    |
| -                                                                                                    | V                                                                                                    | ± 0                                                                                                    |
|                                                                                                    | < >                                                                                                    | <b>•</b>                                                                                                    |
| Page: 5 of 5 Words: 0                                                                                                    |                                                                                                    |                                                                                                    |
| - 📑 🤇                                                                                                    | ) 🔠 😂 🖳 🔑 🔍 🔹 🕫                                                                                                    | 💁 🏟 🌾 🍡 🖓 US 15.01.2021                                                                                                    |
|                                                                                                    |                                                                                                    |                                                                                                    |
|                                                                                                    |                                                                                                    |                                                                                                    |
|                                                                                                    |                                                                                                    | - 🗇 🗙                                                                                                    |
| → Mathematical Action of the second second sec | nsapde1.nvpn.co.in.8000/sap/bc/webdynpro/SAP/ZHCM_TABILL_EMPLOYEE;sap-ext-sid=g9kbBhr/2kjAMP70mdKspgcfVaqrWCZXDkeonbor 🝷 🗘 Search                                                                                                    | <mark>×</mark> ⊐ _<br>¢ ★ ‡                                                                                                    |
| ← → Ø http://rvp<br>Ø rvpnsapde1.rvpn.co.in                                                                                                    | sapde1.wpn.co.in.8000/sap/bc/webdynpro/SAP/ZHCM_TABILL_EMPLOYEE;sap-ext-sid=g9kbBhr/2kjAMP70mdKspgcfVaqrWCZXDIxeonbor > C Search                                                                                                    | × □ _<br>☆★☆                                                                                                    |
| C Typnsapde1.rvpn.co.in                                                                                                    | sapde1.wpn.co.in.8000/sap/bc/webdynpro/SAP/ZHCM_TABILL_EMPLOYEE;sap-ext-sid=g9kbBhr/2kjAMP70mdKspgcfVaqrWCZXDIxeonbor > C Search X TDAVELLING ALL OWANCE                                                                                                    | × □ -<br>☆★☆ ~                                                                                                    |
| ← → Ø http://rvp<br>Ø rvpnsapde1.rvpn.co.in                                                                                                    | ssapde1.rvpn.co.in:8000/sap/bc/webdynpro/SAP/ZHCM_TABILL_EMPLOYEE;sap-ext-sid=g9kbBhr/2kjAMP70mdKspgcfVaqrWCZXDIxeonbor + C Search                                                                                                    | × □ _<br>× ↑ • ∞                                                                                                    |
| ← → Ø http://vp Ø rvpnsapde1.rvpn.co.in                                                                                                    | sapde1.rvpn.co.in.8000/sap/bc/webdynpro/SAP/ZHCM_TABILL_EMPLOYEE;sap-ext-sid=g9kbBhr/J2kjAMP70mdKspgcfVaqrWCZXDIxeonbol * C Search                                                                                                    | × □ _<br>× ↑ • ∞                                                                                                    |
| ← → Ø http://rvp Ø rvpnsapde1.rvpn.co.in                                                                                                    | Sagde1.rvpn.co.in.8000/sap/bc/webdynpro/SAP/ZHCM_TABILL_EMPLOYEE;sap-ext-sid=g9kbBhr/J2kjAMP70mdKspgcfVaqrWCZXDIxeonbol > C Search                                                                                                    | × □ _<br>× ☆ ↑ •Q                                                                                                    |
| ← → Ø http://rvp Ø rvpnsapde1.rvpn.co.in                                                                                                    | xapde1.rvpn.co.in.8000/sap/bc/webdynpro/SAP/ZHCM_TABILL_EMPLOYEE;sap-ext-sid=g9kbBhr/2bjAMP70mdKipgcfVaqrWCZXDIxeonboi ~ C     Search       x     TRAVELLING ALLOWANCE<br>TA BILL       EMPLOYEE code: colose:rs     PLACE of PoSITIVA: SE (MISLIT), JAIPUR Approver 1: PREETI METHI       EMPLOYEE NAME: MANSH ATHATYA     DEPUTED LOCATION: Approver 2: UMESH SHARMA       TGM TA Amount: 12     Approver 2: UMESH SHARMA       DESIGNATION: EXECUTIVE ENGNMEER     MONTH: 12       Approver 3: HMANGRIN     PAY SCALE: 10400.00                                                                                                    | × □ _<br>× ☆ ↑ •Q                                                                                                    |
| C I I I I I I I I I I I I I I I I I I I                                                                                                    | xapde1.rvpn.co.in.8000/sap/bc/webdynpro/SAP/ZHCM_TABILL_EMPLOYEE;sap-ext-sid=g9kbBhr/2kjAMP70mdKipgcfVagrWCZXDIxeonboi ~ C     Search       X     TRAVELLING ALLOWANCE<br>Ta BILL       ENR.OFEE code: 10106578     PLACE OF POSTING: SE (MISBIT), JAPUR Approve 1: PREET METHI<br>Sens.OFEE NAME: MNISH ATHAIYA<br>DEGISANTON: EXECUTIVE ENGINEER     PLACE OF POSTING: SE (MISBIT), JAPUR Approve 1: PREET METHI<br>Approve 2: UMESH SHARMA     Total TA Amount 1: 2540.00<br>Pased     Total TA Amount 1: 2000<br>Pased       BILL NO:000000757     ZYEAR: 2020     SHARMA     PAY SCALE: 10400.00     Total TA Amount 1: 2000                                                                                                    | × □ _<br>• ★ ¤<br>•                                                                                                    |
| C IVpnsapdel.vpn.co.in                                                                                                    | Napole 1. rypn.co.in. 8000//sap/bc/webdympro/SAP/ZHCM_TABILL_EMPLOYEE;sap-ext-sid=g9kbBhr/2kjAMP70mdKapgcfVagrWCZXDIxeonboir * C     Search       X     TRAVELLING ALLOWANCE<br>Ta BILL     Travelling ALLOWANCE<br>Ta BILL     Total TA Amount : 3940.00<br>Parade     Total TA Amount : 2940.00<br>Parade     Total TA Amount : 2940.00<br>Parade       EMPLOYEE 0000: EXEQUENCE ENGINEER     MONTH: 12<br>Approver 3: HIMANGINI<br>BILL NO:000000777     DEVATOR: CTA Amount : 1240.00<br>Parade     Total TA Amount : 2940.00<br>Parade     Total TA Amount : 2940.00<br>Parade       EUROPEE NAME: ENGINEER     MONTH: 12<br>Approver 3: HIMANGINI<br>BILL NO:000000777     ZYEAR: 2020     BURNOW: STARLE: 104400.00     Total DEVATOR: 2000                                                                                                    | × □ _<br>• ☆ ↑<br>•                                                                                                    |
| C IVpnsapdel.vpn.co.in                                                                                                    | Napole 1. ryp. co.in. 8000//sap/bc/webdynpro/SAP/ZHCM_TABILL_EMPLOYEE;sap-ext-sid=g9kbBhr/2bjAMP70mdKapgcfVaq/WCZXDIxeonboir * C     Search       X     TRAVELLING ALLOWANCE<br>Ta BILL       Eveloree code: 0010678     PLACE OF POSTING: SE (MISAIT), JAPUR Approve 1: PREETI METHI<br>Designation: Executive Engineer     Total TA Amount : 3540.00<br>Parade     Total TA Amount : 2000<br>Parade       Eveloree code: 00106776     PLACE OF POSTING: SE (MISAIT), JAPUR Approve 1: PREETI METHI<br>Designation: Executive Engineer     Total TA Amount : 3540.00<br>Parade     Total TA Amount : 2000<br>Parade       BiLL NO: 00000007577     ZYEAR: 2020     Signature     Image of the state of the state o                                                                                                    | × □ _<br>× ☆ ↑ •Q                                                                                                    |
| Kara San Kara Kara Kara Kara Kara Kara Kara Ka                                                                                                    | Napole 1. ryp. co.in.8000/stap/bc/webdynpro/SAP/ZHCM_TABILL_EMPLOYEE;sap-ext-sid=g9kbBhr/2bjAMP70mdKapgcfVagWCZXDIxeonboir * C     Search       X     TRAVELLING ALLOWANCE<br>Ta BILL       EMPLOYEE CODE: 02100278     PLACE OF POSTING: SE (MISAIT), JAPUR Aprover 1: PREETI METH<br>BURLOYEE NON: EXECUTIVE ENGINEER     PLACE OF POSTING: SE (MISAIT), JAPUR Aprover 1: PREETI METH<br>Approver 1: PREETI METH<br>Ap | x =                                                                                                    |
| Kara San San San San San San San San San Sa                                                                                                    | Napole 1. ryp. co.in. 8000//stap/bc/webdynpro/SAP/ZHCM_TABILL_EMPLOYEE;sap-ext-sid=g9kbBhr/2kjAMP?0mdKapgcfVagWCZXDIxeonboir * C     C     Search       X     TRAVELLING ALLOWANCE<br>TA BILL       EMPLOYEE CODE: 0210878     PLACE OF POSTING: SE (MISAIT), JAPUR Approver 1: REETI METH<br>BMC/VEE NOW: NANSH ATHAIYA     Total TA Amount 1: 394.00<br>Pased     Total TA Amount 1: 394.00<br>Pased       EMPLOYEE CODE: 0210878     PLACE OF POSTING: SE (MISAIT), JAPUR Approver 1: REETI METH<br>Deprover 1: REETI METH<br>Deprover 2: MISAINANININ<br>BUL NO: 000000757     Total TA Amount 1: 394.00<br>Pased       TMP     Option: Approver 1: REETI METH<br>Approver 2: MIRANGINI<br>Deprover 3: HINANGINI     Total TA Amount 1: 200.00<br>Pased       TMP     Option: Approver 1: REETI METH<br>Approver 3: HINANGINI     PACE COP SOTING: SE (MISAIT), JAPUR Approver 1: REETI METH<br>Approver 3: HINANGINI     Total TA Amount 1: 200.00<br>Pased       Departure     MONTH: 12<br>Approver 3: HINANGINI     PACE COLS 00.00<br>PACE Colspan="2">Total TA Amount 1: 200.00<br>PACE Colspan="2">Total TA Amount 1: 200.00<br>Pased       TMP     Departure     Total TA Amount 1: 200.00<br>Pased       TMP     Option: Colspan="2">Total TA Amount 1: 200.00<br>Pased       TMP     Option: Colspan="2">Total TA Amount 1: 200.00<br>Pased       TMP     Option: Colspan="2">Total TA Amount 1: 200.00<br>Participie       TMP     Option: Colspan="2">Total                                                                                                    | × □ _<br>Ω- ↑ ★ α<br>↑                                                                                                    |
| ← ⊙ Ø http://vp<br>⊗ rvpnsapde1.vpn.co.in                                                                                                    | Napole 1. ryp. co.in. 8000//sap/bc/webdynpro/SAP/ZHCM_TABILL_EMPLOYEE;sap-ext-sid=g9kbBhr/2kjAMP?0mdKapgcfVagWCZXDIxeonbol • C       C       Search         X       TRAVELLING ALLOWANCE<br>TABIL         EMPLOYEE CODE: 0210878       PLACE OF POSTING: SE (MISAIT), JAPUR Approver 1: PREETI METH<br>Designed TA Amount 1: 394.000       Total TA Amount 1: 394.000       Total TA Amount 1: 394.000         EMPLOYEE NOD: 0210977       DESIGNED FOR THE IDENTIFICATION FOR THE IDENTIFICATION FOR THE IDE                                                                                                    | ∝ □ _<br>Ω- ↑ ★ α<br>^                                                                                                    |
| ← → Ø http://vp ▼rpnsapde1.vpn.co.in                                                                                                    | Name     Name     Name     Name     Name     Name     Name     Name     Name       Image: Name     Name     Name     Name     Name     Name     Name     Name     Name       Image: Name     Name     Nam     Nam     Nam     Nam                                                                                                    |                                                                                                    |
| ← → Ø http://vp ▼rpnsapde1.vpn.co.in                                                                                                    | Xapple1.rypn.co.in.8000//stp/bc/webdynpre/SAP/ZHCM_TABILL_EMPLOYEE;sap-ext-sid=g9kbBhr/2bjAMP?0mdKapgcfVagWCZXDIxeonbol • C       C       Sarch         X       TAVELLING ALLOWANCE<br>TABIL       TABIL       TABIL       TabiL       TabiL       TabiL       TabiL         EMPLOYEE CODE: 0010077       PLACE OF POSTING: SE (MISAIT), JAIPUR Approver 1: PREETI METH<br>DEVICOVER NWE: NANSH ATHAIYA       DEVICTIB LOCATION:       TabiL       TabiL                                                                                                    | . α<br>                                                                                                    |
| ← → Ø http://vp ▼pnsapde1.vpn.co.in                                                                                                    | Image: 1.vpp.co.in.8000/stap/bc/webdynpro/SAP/ZHCM_TABILL_EMPLOYEE;sap-ext-sid=g9kbBhr/2bjAMP?0mdKapgcfVagWCZXDIxeonbol * 0         C         Serch           X         TAVELLING ALLOWANCE<br>TABIL         TABIL         Tabil         Tabil         Tabil           EMPLOTEE CODE: 0010057         PLACE OF POITING: SE (MISAIT), JAJPUR Approver 1: PREETI METH         Tabil Tability         Tability         Tability <td>2 - 0<br/>2 - ↑ ★ α<br/>2 - 0</td>                                                                                                    | 2 - 0<br>2 - ↑ ★ α<br>2 - 0                                                                                                    |
| ← → Ø http://vp ▼vpnsapde1.vpn.co.in                                                                                                    | Image: 1.vpn.co.in.8000/stpr/bc/webdynpro/SAP/ZHCM_TABILL_EMPLOYEE;sap-ext-sid=g9kbBhr/2bjAMP?0mdKapgcfVagWCZXDIxeonbol * 0         C         Serch.           Image: 1.vpn.co.in.8000/stpr/bc/webdynpro/SAP/ZHCM_TABILL_EMPLOYEE;sap-ext-sid=g9kbBhr/2bjAMP?0mdKapgcfVagWCZXDIxeonbol * 0         C         Serch.         Image: 1.vpn.co.in.8000/stpr/bc/webdynpro/SAP/ZHCM_TABILL_EMPLOYEE;sap-ext-sid=g9kbBhr/2bjAMP?0mdKapgcfVagWCZXDIxeonbol * 0         Image: 1.vpn.co.in.8000/stpr/bc/webdynpro/SAP/ZHCM_TABILL_EMPLOYEE;sap-ext-sid=g9kbBhr/2bjAMP?0mdKapgcfVagWCZXDIxeonbol * 0         Image: 1.vpn.co.in.8000/stpr/bc/webdynpro/SAP/ZHCM_TABILL_EMPLOYEE;sap-ext-sid=g9kbBhr/2bjAMP?0mdKapgcfVagWCZXDIxeonbol * 0         Image: 1.vpn.co.in.8000/stpr/bc/webdynpro/SAP/ZHCM_TABILL_EMPLOYEE;sap-ext-sid=g9kbBhr/2bjAMP?0mdKapgcfVagWCZXDIxeonbol * 0         Total T         Total T <td>. □</td>                                                                                                    | . □                                                                                                    |
| ← → Ø http://vp                                                                                                    | Image: Contract in the part of the present of the present of the                                                                                                | . □                                                                                                    |
| C O Mttp://wp                                                                                                    | Image: Standbard Napprocised/Sapprocised/Sapprocis.approcised/Sapprocis                                                                                               | . □                                                                                                    |
| C O Mttp://wp                                                                                                    | <section-header><section-header><section-header><section-header></section-header></section-header></section-header></section-header>                                                                                                    | ρ- ∩ ★ α<br>                                                                                                    |
| ← ④ Ø http://vp Ø rupsapde1.vpn.co.in                                                                                                    | <section-header><text><text><section-header><section-header></section-header></section-header></text></text></section-header>                                                                                                    | ρ- ∩ ★ α<br>                                                                                                    |
| ← ④ Ø http://wp Ø prpsapde1.vpn.co.in                                                                                                    | Image: standard names and standard provide webdyngers/SAP/ZHCM_TABLIL_EMPLOYEE standard and standard provide webdyngers/SAP/ZHCM_TABLIL_EMPLOYEE standard and standard provide webdyngers/SAP/ZHCM_TABLIL_EMPLOYEE standard and standard provide webdyngers/SAP/ZHCM_TABLIL_EMPLOYEE standard and standard provide webdyngers/SAP/ZHCM_TABLIL_EMPLOYEE standard and standard provide webdyngers/SAP/ZHCM_TABLIL_EMPLOYEE standard and standard provide webdyngers/SAP/ZHCM_TABLIL_EMPLOYEE standard provide webdyngers/SAP/ZHCM_TABLIL_EMPLOYEE standard provide standard provide standard provide webdyngers/SAP/ZHCM_TABLIL_EMPLOYEE standard provide webdyngers/SAP/ZHCM_TABLIL_EMPLOYEE standard provide standard provide standard provide webdyngers/SAP/ZHCM_TABLIL_EMPLOYEE standard provide standard provide standard provide standard provide standard provide standard provide standard provide standard providemployee standard provebox provide standard provide standard provi                                                                                               |                                                                                                    |
| ← ④ Ø http://wp ▼rpnsapde1.vpn.co.in                                                                                                    | <text><text><section-header><section-header></section-header></section-header></text></text>                                                                                                    | . α − Ω<br>Ω ★ α Ω<br>Ω                                                                                                    |
| ← → Ø trtp://wp                                                                                                    | <text><section-header><section-header><section-header><section-header><section-header><section-header><section-header><section-header><section-header><section-header></section-header></section-header></section-header></section-header></section-header></section-header></section-header></section-header></section-header></section-header></text>                                                                                                    | . α − Ω<br>Ω ★ α Ω<br>Ω − Ω<br>Ω − Ω<br>Ω − Ω<br>Ω − Ω<br>Ω − Ω<br>Ω − Ω<br>Ω − Ω<br>Ω − Ω<br>Ω − Ω<br>Ω − Ω<br>Ω − Ω<br>Ω − Ω<br>Ω − Ω<br>Ω − Ω<br>Ω − Ω<br>Ω − Ω<br>Ω − Ω<br>Ω − Ω |
| ← → Ø trtp://wp                                                                                                    | <text><section-header><section-header></section-header></section-header></text>                                                                                                    |                                                                                                    |
| Image: Control of the second second secon                           | <page-header><text><section-header><section-header></section-header></section-header></text></page-header>                                                                                                    | _ □ × × × × × × × × × × × × × × × × × ×                                                                                                    |

• Print out of the same is to be taken

• Approval through Task & notification tab:

|                                                                 |                 | Task - RVPN Employee Portal - Internet Explorer – 🗖 🗙 |                 |                |              |             |              |                          |                     |                    |           |               |          |               |         |
|-----------------------------------------------------------------|-----------------|-------------------------------------------------------|-----------------|----------------|--------------|-------------|--------------|--------------------------|---------------------|--------------------|-----------|---------------|----------|---------------|---------|
| - w http://rvpnsapdp1.rvpn.co.in:50000/irj/portal               | 27 http://rvp   | onsapdp1.rvp                                          | on.co.in:50     | 1000/irj/servl | et/prt/porta | l/prtroot/p | cd!3aportal_ | content!2f               | every_use           | l2fgenerall2fdefau | ultAjaxfr | ameworkCont   | ent!2fco | <b>ନ କ</b> ି  | ) 🛣 🛱   |
| 🖅 Universal Worklist - RVPN E 🗙 ᢙ New tab                       |                 |                                                       |                 |                |              |             |              |                          |                     | -                  |           |               | _        |               |         |
|                                                                 | Check           | Edit 8.                                               | Approve         | Be Deject      | C Forward    |             |              |                          |                     |                    |           |               | ^        |               |         |
| RAJASTHAN RAJYA EMDI                                            | TA Bill C       | reation                                               | Approve         | tojoot         |              |             |              |                          |                     |                    |           |               |          | Q.+           | Log off |
| VIDYUT PRASARAN NIGAM LIMITED                                   | TA DII C        | reation                                               |                 |                |              |             |              |                          |                     |                    |           |               |          |               |         |
|                                                                 |                 | Bill No :                                             | 0000000         | 759            |              |             | -            |                          |                     |                    |           |               |          | elcome: PREET | IMETHI  |
| FI FI TA                                                        | Per             | Month :                                               | 02100678<br>Nov | 5              |              |             | Emp          | ioyee Nam<br>Ye:         | ar: 2020            | SH ATHAIYA         |           |               |          |               | П       |
|                                                                 | D               | esignation :                                          | EXECUTIV        | /E ENGINEER    |              |             | Place        | e of Postin              | g: SE (M            | IS&IT), JAIPUR     |           |               |          |               |         |
| Home Employee Self-Service Tasks and Notifications              | Depute          | d Location :                                          |                 |                |              |             |              | Bas                      | ic: 104,9           | 00.00              |           |               |          |               |         |
| Universal Worklist                                              | Total Tr        | i otal DA :<br>rip Amount :                           | 10.500.00       | )              |              |             | Subm         | oyee Grou<br>hission Dat | ир: R<br>te: 29.01. | 2021               |           |               |          | -             |         |
| Tasks and Notifications > Universal Worklist                    |                 |                                                       |                 |                |              |             |              |                          |                     |                    |           |               |          | Ful           | Screen  |
| Tasks (6/6)                                                     |                 |                                                       |                 |                |              |             |              |                          |                     |                    |           |               |          |               |         |
|                                                                 |                 |                                                       |                 |                |              |             |              |                          |                     |                    |           |               |          |               | - A     |
| Show: New and In Progress Tasks (6 / 6)  All                    | Reje            | ect Reason :                                          |                 |                |              |             | Total Approv | ed Amou                  | nt: 0.00            |                    |           |               |          | \$ 8 G        |         |
| Subject                                                         | Trip Deta       | ails                                                  |                 |                |              |             |              |                          |                     |                    |           |               |          | F             |         |
| Approve or Reject for Travel Request of MANISH ATHAIYA          |                 |                                                       |                 |                |              |             |              |                          |                     |                    |           |               |          |               |         |
| Approve or Reject for Travel Request of MANISH ATHAIYA          | Trij            | p number Fi                                           | rom Place       | From Date      | From Time    | To Place    | To Date      | To Time                  | Trip end            | Mode of Journey    | Class     | No of Tickets | Tick     |               |         |
| Approve or Reject for Travel Request of ASHA SHARMA             | TRO             | 1P01 3/                                               | APOR            |                |              | DELHI       |              | 08.30.00                 |                     |                    | L.        | 01            | 4,500    |               |         |
| Approve or Reject for Travel Request of HIMANGINI SHARMA        |                 |                                                       |                 |                |              |             |              |                          |                     |                    |           |               |          |               |         |
| Approve or Reject for Travel Request of HIMANGINI SHARMA        |                 |                                                       |                 |                |              |             |              |                          |                     |                    |           |               |          |               |         |
| Approve or Reject for Travel Request of HIMANGINI SHARMA        | TR              | IP01 D                                                | ELHI            | 02.11.2020     | 19:00:00     | JAIPUR      | 02.11.2020   | 21:00:00                 | YES                 | F                  | L         | 01            | 4,500    |               |         |
|                                                                 |                 |                                                       |                 |                |              |             |              |                          |                     |                    |           |               |          |               |         |
|                                                                 |                 |                                                       |                 |                |              |             |              |                          |                     |                    |           |               |          |               |         |
|                                                                 |                 |                                                       |                 |                |              |             |              |                          |                     |                    |           |               |          |               | 2       |
| Approve or Reject for Travel Request of MANISH ATHAIYA          | - Long          | al Journey D                                          | otaile          |                |              |             |              |                          |                     |                    |           |               | - 1      |               |         |
| Sent Date: Today by ATHAIYA, MANISH                             | + Loca          | ar Journey D                                          | otans           |                |              |             |              |                          |                     |                    |           |               |          |               |         |
| Status: New                                                     | SN              | IO Trip numi                                          | ber From        |                | То           | Pu          | rpose Date   | Mod                      | de of Journ         | ey Rate KM A       | mount     | <b>~</b>      | ~        |               |         |
| Description: Select one of the available decision options. This | <               |                                                       |                 |                |              |             |              |                          |                     |                    |           |               | >        |               | ~       |
| of this step.                                                   | javascript:void | d(0);                                                 |                 |                |              |             |              |                          |                     |                    |           | 🔍 1009        | •        |               |         |
| = 🚞 💿 🔉 🥝 🖭 💋                                                   |                 |                                                       |                 |                |              |             |              |                          |                     |                    |           | 5 📁 🌖         | se 😼     | P ENG 10      | 0:52 AM |

• After Final level approval, the entry will be shown in SAP-ERP Tcode ZFI\_TA\_EXPNS to accounts wing.

| TA Bill BDC               |         |    |  |
|---------------------------|---------|----|--|
| ₽                         |         |    |  |
| Travel Allowance Expenses |         |    |  |
| Approver ID               | 2105708 | to |  |
| Date                      |         | to |  |
|                           |         |    |  |
|                           |         |    |  |
|                           |         |    |  |
|                           |         |    |  |
|                           |         |    |  |
|                           |         |    |  |

• On executing, Bills passed will be shown:

| TA Bill BDC                                                                                                    |                                                       |  |  |  |  |  |  |  |  |  |  |  |  |
|----------------------------------------------------------------------------------------------------|-------------------------------------------------------|--|--|--|--|--|--|--|--|--|--|--|--|
| Oupload                                                                                                    |                                                       |  |  |  |  |  |  |  |  |  |  |  |  |
| Report :- TA Expenses<br>Current Date : 18.01.2021<br>No. of Records : 1                                                                                            |                                                       |  |  |  |  |  |  |  |  |  |  |  |  |
| Image: Serial state         TA Bill No         Employee ID         Employee G., Name         Date of f., Date of P., Billing Month         Billing Year         Amo | nt G/L Account Business Pla. Section Code Cost Center |  |  |  |  |  |  |  |  |  |  |  |  |
| 1 705 21006/8 R MANISH A1. 05.01.20. 12.01.20. NOV 2020 2,960.                                                                                                    | 0 4/61021 1000 1992 0000990212                        |  |  |  |  |  |  |  |  |  |  |  |  |
|                                                                                                    |                                                       |  |  |  |  |  |  |  |  |  |  |  |  |

## On uploading, automatic accounting entry (FB60) will be posted.

|   | Bill No | Employee ID | Date of app | Message ty | Document   | Message                                             |
|---|---------|-------------|-------------|------------|------------|-----------------------------------------------------|
| [ | 705     | 2100678     | 05.01.2021  | SUCCESS    | 1000000091 | Document 1000000091 was posted in company code 1000 |
|   | _       |             |             |            |            |                                                     |

| 👦 📙 Display Document: Data Entry View                       |                     |                |               |              |            |      |           |             |               |             |  |  |  |
|-------------------------------------------------------------|---------------------|----------------|---------------|--------------|------------|------|-----------|-------------|---------------|-------------|--|--|--|
| 💖 🖻 🥞 🛎 🏰 Display Currency 🛛 🗐 General Ledger View          |                     |                |               |              |            |      |           |             |               |             |  |  |  |
| Data Entry View                                             |                     |                |               |              |            |      |           |             |               |             |  |  |  |
| Document Number 00000091 Company Code 1000 Fiscal Year 2020 |                     |                |               |              |            |      |           |             |               |             |  |  |  |
| Document Date                                               | 05.01.2021          | Posting Date   | 12.01.2021    | Period       | 10         |      |           |             |               |             |  |  |  |
| Reference                                                   | TA/NOV/705          | Cross-Comp.No. |               |              |            |      |           |             |               |             |  |  |  |
| Currency                                                    | INR                 | Texts exist    |               | Ledger Group |            |      |           |             |               |             |  |  |  |
|                                                             |                     |                |               |              |            |      |           |             |               |             |  |  |  |
| g i t t m                                                   | III <b>I</b> I      |                |               |              |            |      |           |             |               |             |  |  |  |
| Co Itm PK SG /                                              | Account Description | Σ              | Amount Curr   | Clrng doc.   | Tx WBS ele | ment | Flow Type | Cost Center | Profit Center | Text        |  |  |  |
| 1000 1 31 2                                                 | 2100678 MANISH AT   | THAIYA         | 2,960.00- INR |              |            |      |           |             |               | MANISH ATH  |  |  |  |
| 2 40 4                                                      | 761021 TRAVELLING   | G EXPENSES     | 2,960.00 INR  |              |            |      |           | 990212      | 19900         | 705/TA Expe |  |  |  |
|                                                             |                     |                | 0.00 INR      |              |            |      |           |             |               |             |  |  |  |
|                                                             |                     |                |               |              |            |      |           |             |               |             |  |  |  |
|                                                             |                     |                |               |              |            |      |           |             |               |             |  |  |  |

For Transfer TA Bills, "Whether Transfer" is to be entered as Yes, Based on this transfer TA rule will work.

| <b>1 1 1 1 1 1 1 1 1 1</b>         | C Travelling Allowance - RVPN Employee Portal - Internet Explorer – 🗖 💌                                                                                                    | - 0 ×                                                                                                    |
|------------------------------------|----------------------------------------------------------------------------------------------------|----------------------------------------------------------------------------------------------------|
| Home Inse                          | http://rvpnsapdp1.vvpn.co.in                                                                                                    |                                                                                                    |
| Paste<br>Format Paint<br>Clipboard | Back to Overview Check Edd                                                                                                    | Emphasis Change<br>Styles * Styles * Editing                                                                                       |
|                                    | TA Bill Creation         Bill No : 0000000756       Whether Transfer: Yes w         Personnel No: 02100578       Employee Name : MAINSHATHAY/A         Month :       Dee: Year : 2020 w         Designation :       EKCUTIVE ENGINEER Place of Posting: SE (MSRT), JAIPUR         Deputed Location :       Basic : 104,900.00         Total IDA :       0.00       Employee Group : R         Total IDA nount :       0.00       Submission Date : 15.01.2021 |                                                                                                    |
| ·<br>·<br>·                        | Trip Details                                                                                                    |                                                                                                    |
| -<br>-<br>-<br>-<br>-              | Trip number From Place From Date From Time(24hrs) To Place To Date To Time()24hrs Trip end Mode of Journey Class No of Tickets Tick TRIP01 JAIPUR 01.12.2020 10.00.00 AJMER 01.12.2020 12:00:00 Yes Rail 2nd Class Jan Shatabdi(Rail) 01                                                                                                    |                                                                                                    |
| N                                  |                                                                                                    |                                                                                                    |
|                                    | Local Journey Details     E3, Add Row E3: Detete Row                                                                                                    |                                                                                                    |
| P1<br>-<br>-<br>-<br>-             | SNO Trip number From To Purpose Date Mode of Journey Rate KM Amount                                                                                                    | *<br>•<br>•                                                                                                    |
| Page: 6 of 6 Words: 0              | 5 g                                                                                                    | 3 ↔         100% (→)         (→)         (+)           3 ↔         1 ↔         ENG         3:15 PM           US         15.01.2021 |

• System will calculate Lump-sum grant on transfer and cost of carriage amount based on rules maintained in system.

| 8                                     | Home Inse              | Contraction (1) |                          |                                | 000/isi/caste                          | Travelling                   | Allowan      | ce - RVPN             | l Employee P               | ortal - II      | nternet Explore         | er                                    | -             | • ×              | -                                                                             |                                 |
|---------------------------------------|------------------------|-----------------|--------------------------|--------------------------------|----------------------------------------|------------------------------|--------------|-----------------------|----------------------------|-----------------|-------------------------|---------------------------------------|---------------|------------------|-------------------------------------------------------------------------------|---------------------------------|
| Paste                                 | ᅟᅟᆾ Cut<br>ᡅ Copy      | Lo nttp://r     | vpnsapop I.              | rvpn.co.in:30                  | ooo/irj/porta                          | n: Navigation Larg           | et=RULES?    | 03A 702F 702F         | portal_content%            | 2rcom.sa        | p.pct/s2revery_us       | er‰2rcom.sap.pct.erp.com              | mon.bp_roidel | Options •        | AaBbCcDe                                                                      | and Find *<br>and Replace       |
|                                       | Jerrat Paint Clipboard |                 | Trip number<br>TRIP01    | From Place<br>JAIPUR           | From Date<br>01.12.2020                | From Time(24hrs)<br>10:00:00 | AJMER        | To Date<br>01.12.2020 | To Time()24hrs<br>12:00:00 | Trip end<br>Yes | Mode of Journey<br>Rail | Class<br>2nd Class Jan Shatabdi(Rail) | No of Tickets | Ticket F 🔨<br>30 | v Styles +<br>™                                                               | Editing                         |
| · · · 8 · · · · I                     |                        | • 1             | ocal Journe              | ey Details                     |                                        |                              |              |                       |                            |                 |                         |                                       |               |                  |                                                                               |                                 |
|                                       |                        |                 | SNO Trip r               | number Fron                    | n To Purp                              | ose Date Mode                | of Journey   | Rate KM               | Amount                     |                 |                         |                                       |               |                  |                                                                               |                                 |
| · · · · · · · · · · · · · · · · · · · |                        | Appr            | Level App<br>1 0212      | rover ID App<br>10100 PRE      | prover Name                            |                              |              |                       |                            |                 |                         |                                       |               |                  |                                                                               |                                 |
|                                       |                        | Carra           | ige Cost de<br>Add Row C | Tails                          |                                        |                              | Diatance     | Amount                | Actual Amount              |                 |                         |                                       |               |                  |                                                                               |                                 |
| 2                                     |                        |                 | 01 Lump<br>02 Cost       | sum grant on<br>of carriage of | <mark>transfer</mark><br>personal effe | ►<br>cts on transfer ►       | 0150<br>0150 | 10,000.00<br>4,500.00 | 0.00<br>5,000.00           | 2               |                         |                                       |               | ~                |                                                                               | <b>≡</b><br>↓                   |
| Page: 6                               | of 6 Words: 0          |                 |                          |                                |                                        | 2                            |              |                       |                            |                 |                         |                                       |               | > 5              | <ul> <li>≥  = 100% ○</li> <li>↓ ↓ ↓ ↓ ↓ ↓ ↓ ↓ ↓ ↓ ↓ ↓ ↓ ↓ ↓ ↓ ↓ ↓ ↓</li></ul> | ♥<br>₹<br>3:17 PM<br>15:01 2021 |